## Saving Protocols to an USB flash Drive on MR750 (3T WEST)

- 1. Insert **USB flash drive** into the console computer.
- 2. Open Image Management Database window, and click on Protocol Exchange in Data Apps

|          |                | <b>V</b>    | <b>—</b> ———                                                                                                    | *           |                |             |                |   |                   |   |
|----------|----------------|-------------|----------------------------------------------------------------------------------------------------|-------------|----------------|-------------|----------------|---|-------------------|---|
| iource:  | j Local DB 🗸 🔻 | -           |                                                                                                    |             |                |             | $\bigcirc$     | - | Session Apps      |   |
| # 5.00   | Se St          | elect:      |                                                                                                    | Find: Name  |                |             |                | × | Viewer            |   |
| # Exam   | Station name   | Name        | Date 7                                                                                                    | Description | Modalit        | Archived    | Transforrad    |   | Multi-Exam viewer |   |
| 250      | MPOW2          | APIA-6014-1 | 04 16 2010                                                                                                    | Description | Modant         | No          | No             |   | FlowAnalysis      |   |
| 249      | MROW2<br>MROW2 | nn name 249 | 04 16 2010                                                                                                    |             | MR             | No          | No             |   |                   | - |
| 248      | MROW2          | no name 248 | 04 16 2010                                                                                                    |             | MR             | No          | No             |   | Functool          |   |
| 247      | MROW2          | test, test  | 04 16 2010                                                                                                    |             | MB             | No          | No             |   |                   |   |
| 246      | MROW2          | no name 246 | 04 16 2010                                                                                                    |             | MR             | No          | No             |   | ClariView         |   |
| 245      | MROW2          | Eyler_train | 04 16 2010                                                                                                    |             | MR             | No          | No             |   |                   |   |
| 244      | MROW2          | bnm         | 04 16 2010                                                                                                    |             | MR             | No          | No             | - | Data Apps         |   |
| # Serie  | es: 10 Si      | elect:      |                                                                                                    |             |                |             |                | × | Data Export       |   |
| Series 🛦 | Туре           | Images      | Description                                                                                                    | Modality    | Manufacturer   | Archived on | Transferred to |   | SR Viewer         |   |
|          | PROSP          |             |                                                                                                    | MR          | GE MEDICAL SYS |             |                |   |                   |   |
| 2        | PROSP          | 168         | FSPGR_SAG_TI550                                                                                                    | MR          | GE MEDICAL SYS |             |                |   | ProtoCopy         |   |
| 3        | PROSP          | 7712        | 712 BART_ramp MR GE MEDICAL SYS                                                                                                    |             |                |             |                |   |                   |   |
| 4        | PROSP          | 128         | fm_TE1_NFS                                                                                                    | MR          | GE MEDICAL SYS |             |                |   | ProtocolExchange  |   |
| 5        | PROSP          | 128         | fm_TE2_NFS                                                                                                    | MR          | GE MEDICAL SYS |             |                |   |                   |   |
| -        |                |             | Construction of Construction of Construction o |             |                |             |                |   | SACE              |   |

3. Choose **Export Mode**.

|    | Mode Selection    |
|----|-------------------|
| PI | ease select mode: |
| ۲  | Export Mode       |
| 0  | Import Mode       |
|    | OK Cancel         |

4. In the Protocol Exchange screen, click the + sign to expand the list of protocols. Once find the protocol to be exported, drag the protocol from the protocol source (left panel) to the protocol selection (right panel). Highlight the protocol, and click **Export**.

| Protocol Exchange                                                                                                    |                    |                                                               |  |  |  |  |  |
|----------------------------------------------------------------------------------------------------|--------------------|---------------------------------------------------------------|--|--|--|--|--|
| Protocol Source                                                                                                    | Protocol Selection |                                                               |  |  |  |  |  |
| <pre>site adult adult a</pre> | ⊞ fMRLBasic        | Preferences<br>Export<br>Preview<br>Refresh<br>To Import Mode |  |  |  |  |  |
| Messages                                                                                                    |                    | Quit                                                          |  |  |  |  |  |

5. Select **USB** as the media and click OK.

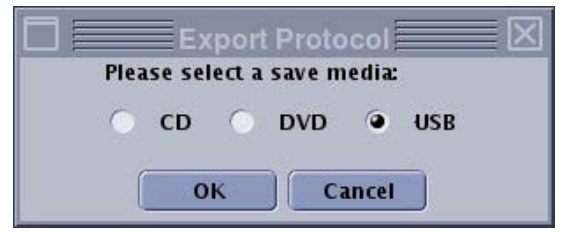

- 6. Transfer begins. The message bar along the bottom moves left to right indicating the progress. Wait till after the message "Export protocol to system success" displays, and then click **Quit**.
- 7. Make sure that the light on the USB flash drive is not blinking, and then unplug the USB flash drive.